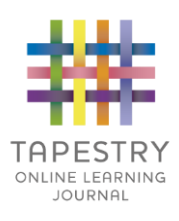

# <u>Tapestry for Parents and Relatives:</u> <u>Web Browser Version Guide</u>

Note on Terminology: 'Setting' is a generic term for an educational establishment or education setting, such as a school, nursery, day-care or childminders. Unless a distinction is made it does not refer to computer settings or options.

#### Where to find Tapestry

To access the web browser version of Tapestry go to www.tapestryjournal.com or follow <u>this link</u> if reading a digital version of this guide. You can also use a setting-specific link that staff at your child's setting may have given you. Tapestry does not have high system requirements, but please make sure you update your web browser to the latest version available for the best user experience.

# Login Information

In order to use Tapestry, your setting will have to create a user account for you on the system.

Tapestry support (the customer services team) are unable to create or modify relative accounts; if you have an issue with your Tapestry account please contact your setting. Tapestry support can only directly provide parents and relatives with basic advice on how to use the system.

| Email address         | ONLINE LE | HRNING JO | URNAL |
|-----------------------|-----------|-----------|-------|
|                       |           |           | ***   |
| Password              |           |           |       |
|                       |           |           |       |
|                       | Log-i     | n         |       |
| Having trouble loggin | ng in?    |           |       |

**Your Username:** This will be the email address your setting used to register you on Tapestry, for example jparent@example.co.uk.

Your Password: You will get your password in one of several ways:

- You will receive an email generated by your setting that contains a link you can follow to set up your own password and PIN number for Tapestry. This link will expire 30 days after it has been sent. If your link has expired or won't work for another reason, please contact your setting manager for assistance.
- Your password will already have been set by your setting. You will receive it in written form, or in an email sent by setting staff. If the setting is printing this tutorial off for you, it may also be written here:

| et your new password The password must be at least 10 characters long New Password and Confirm Password must match.  Password Password Pas |                                                                                                    | IPESIRY                  |
|----------------------------------------------------------------------------------------------------|----------------------------------------------------------------------------------------------------|--------------------------|
|                                                                                                    | et your new password                                                                                                    |                          |
| New Password and Confirm Password must match.  ew Password  sword  speat New Password                                                                                                    | The password must be at                                                                                                    | least 10 characters long |
| ew Password<br>*******<br>*peat New Password                                                                                                    | New Password and Confined Confined C | m Password must match.   |
| speat New Password                                                                                                    | ew Password                                                                                                    |                          |
| epeat New Password                                                                                                    | •••••                                                                                                    | P                        |
| ••••••                                                                                                    | epeat New Password                                                                                                    |                          |
|                                                                                                    |                                                                                                    | P                        |
| Submit                                                                                                    | Submit                                                                                                    |                          |

3. You can change both your email and password through the browser version of Tapestry whenever you like.

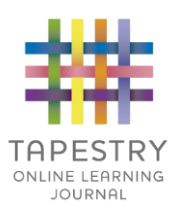

### **Tapestry Browser Version Interface: Observations Screen**

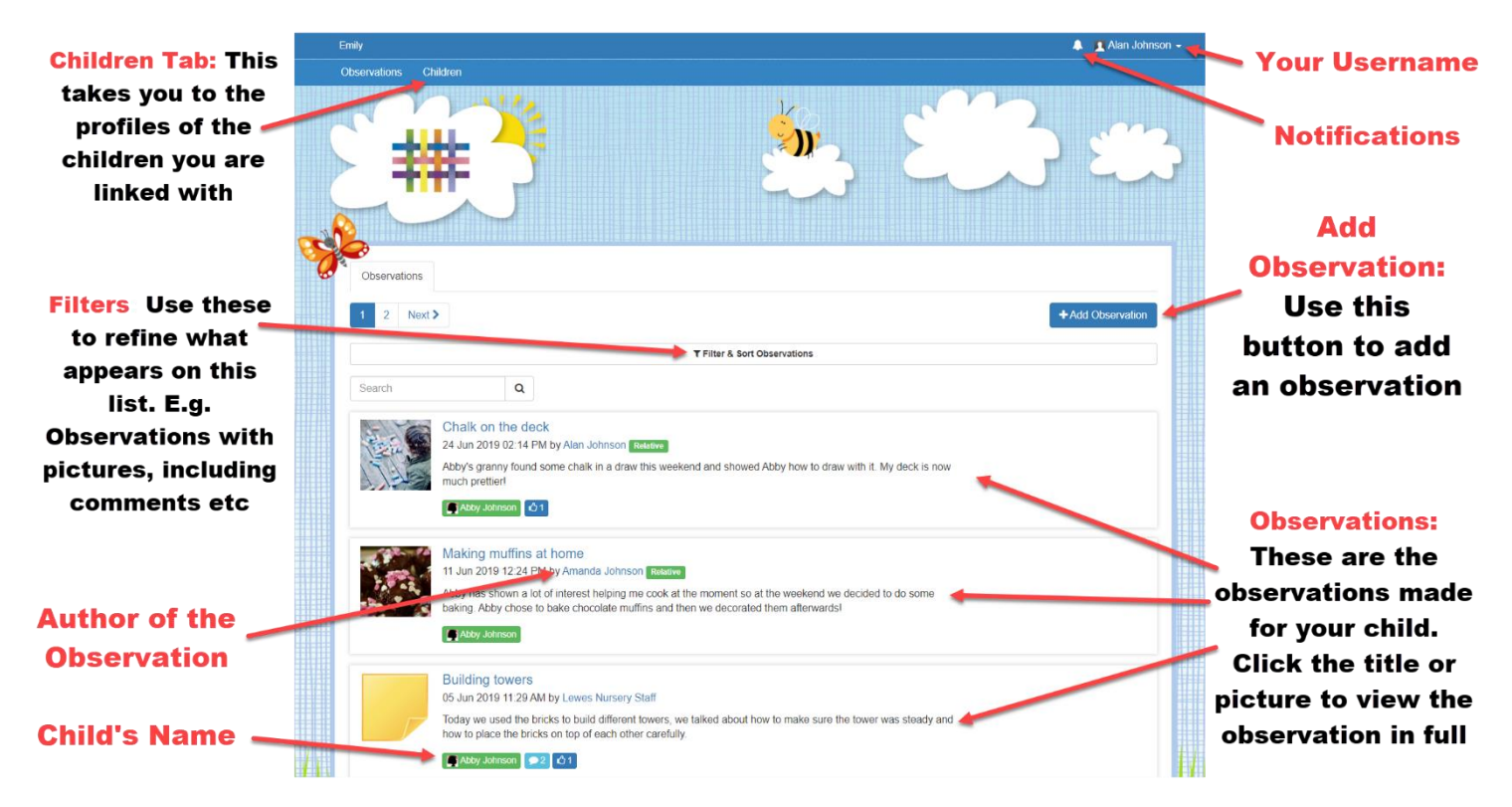

#### Your Username

Access this drop-down menu by clicking on your username in the top right of the screen

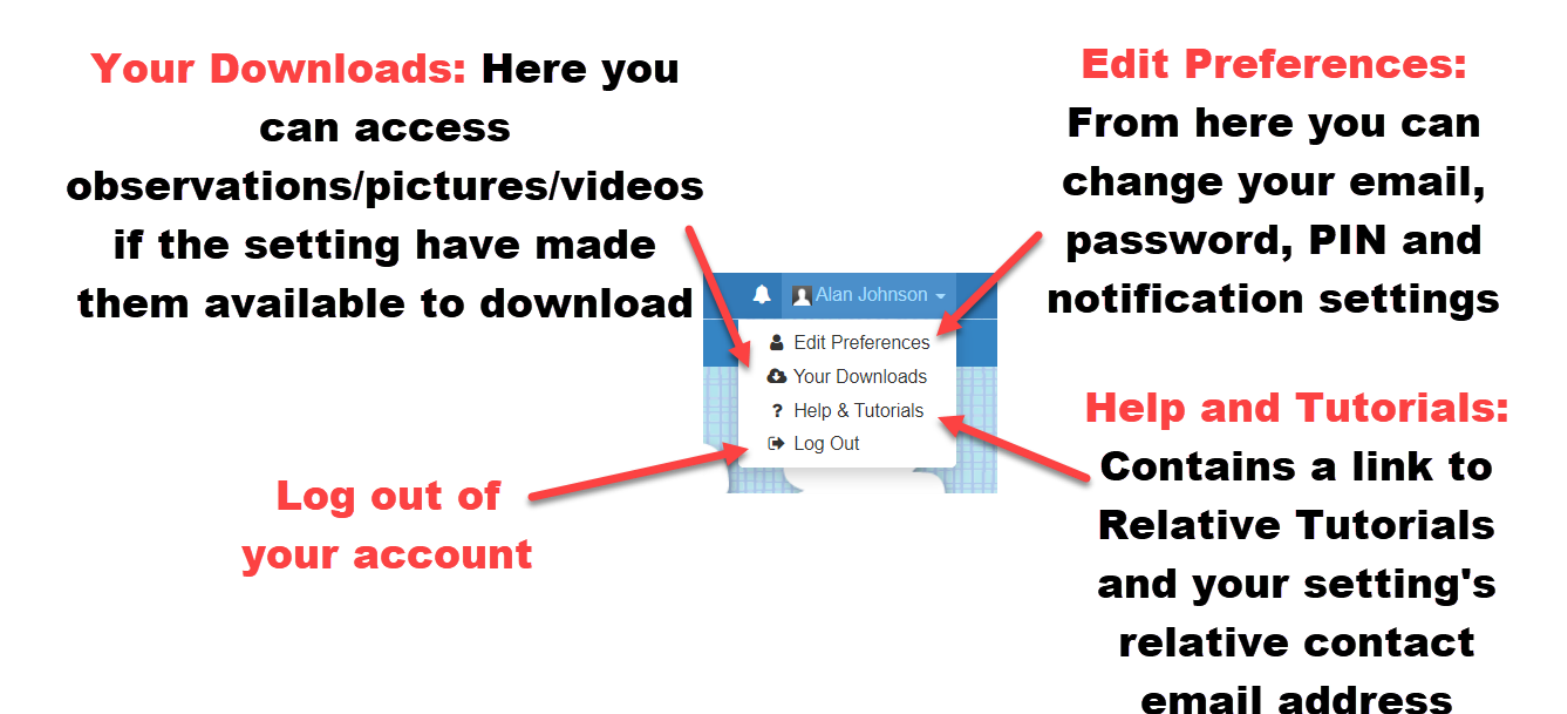

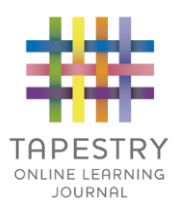

#### Viewing an Observation

To view an observation, click on the observation title or thumbnail image of an observation on the 'Observation' page.

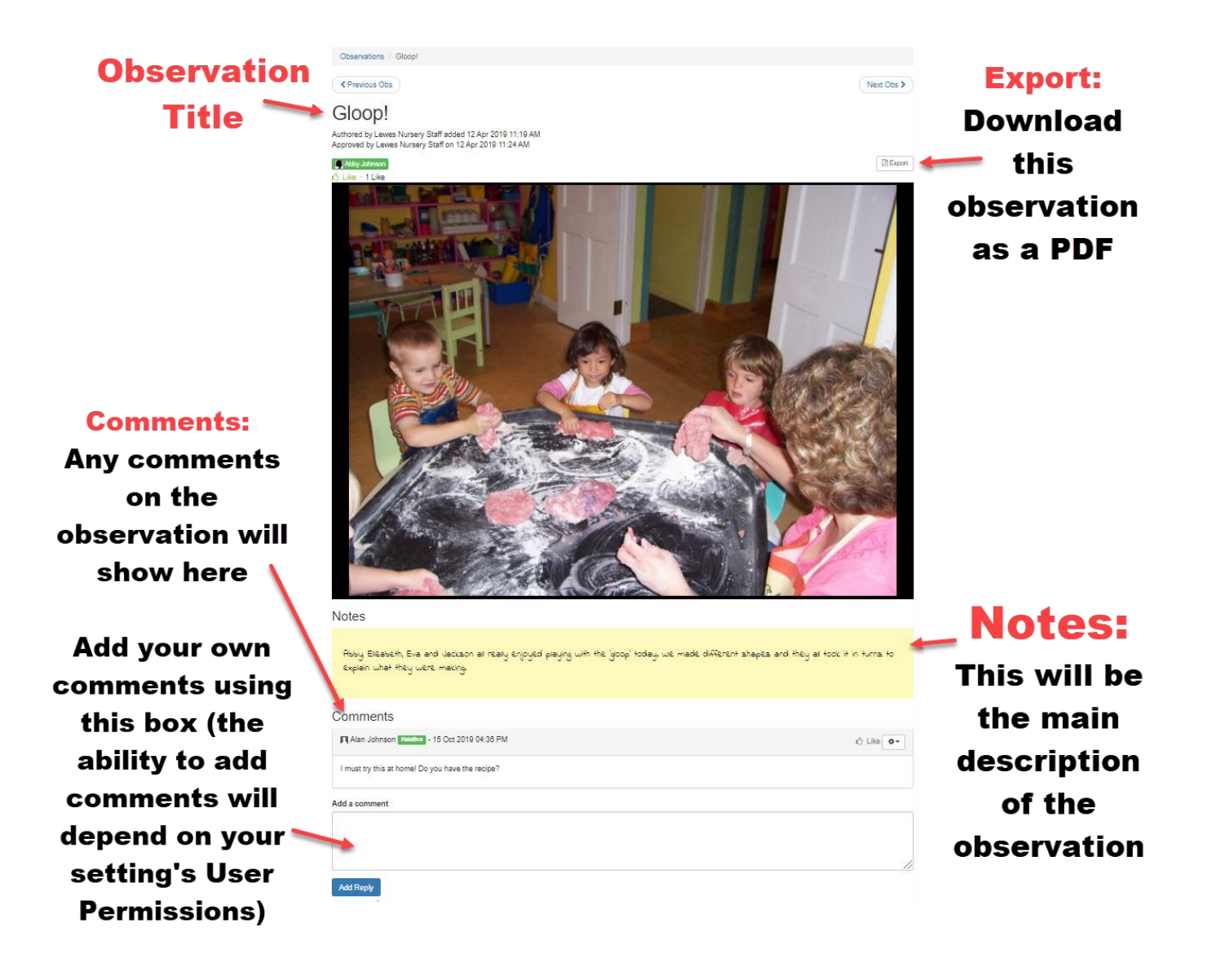

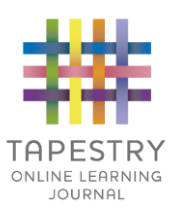

## Making an Observation

Press the 'Add Observation' button on the observations page to add a new observation yourself. Please note, you must add a *title* and *select a child* in order to save the observation.

|                                                                               | Observations / Add Observation                                                                                                    |                                   |
|-------------------------------------------------------------------------------|----------------------------------------------------------------------------------------------------|-----------------------------------|
| 1) Select the child you are making the                                        | Add Observation                                                                                                    | Save                              |
| observation for. You will                                                     | Observation                                                                                                    | Options                           |
| only see the children vou are linked with                                     | Children  Select Children                                                                                                    | Created *<br>05 Nov 2019 11:43 AM |
| <ul><li>2) Give the observation </li><li>a title.</li></ul>                   | Title *                                                                                                    |                                   |
| 3) (optional) In the<br>'Notes' section, write<br>about what is<br>happening. |                                                                                                    |                                   |
| 4) (optional) Upload any                                                      | Media                                                                                                    |                                   |
| photos or videos you 🔪                                                        | Drag and drop files here or use the Add Files button below                                                                                      |                                   |
| would like to add. 'Add<br>Files' and then 'Start                             | Add Files Start Upload                                                                                                    | Delete Selected Media             |
| Upload'                                                                       | Click "Save" to save your observation and view it.<br>Click "Save & Add Another" to save this observation and immediately start adding another. | Save & Add Another Save           |
| 5) Click save!                                                                |                                                                                                    |                                   |